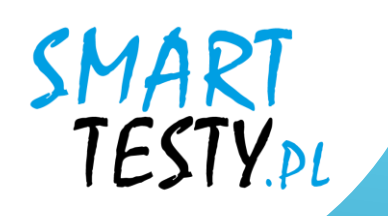

# Instruction for **Smart Testy** e-learning platform

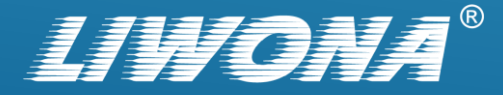

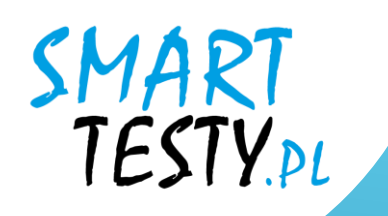

## Registering an account on the website

Smart Testy – testynaprawojazdy.eu

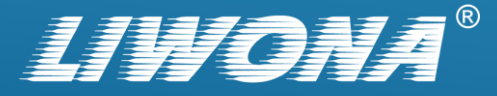

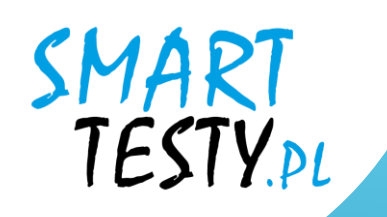

# Open web browser and go to the website: testynaprawojazdy.eu

| ~ | 🞓 Testy na p    | prawo jazdy - Przygotuj si 🗙 | +           | - | ٥ | × |
|---|-----------------|------------------------------|-------------|---|---|---|
| ÷ | $\rightarrow$ G | 😋 testynaprawojazdy.         | .eu 🕞 다 오 ☆ | Ċ | 2 | : |

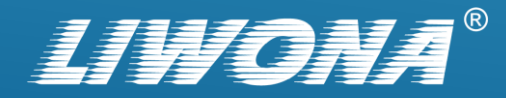

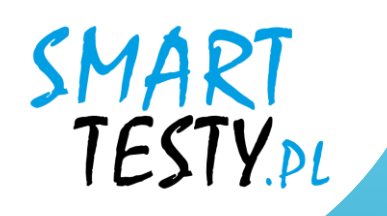

# 2. Click the blue "Login" button or select the "Login" tab from the top menu.

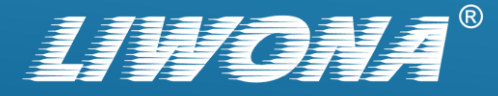

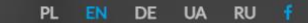

ABOUT US BLOG CONTACT LOG IN PRIVACY POLICY HOMEPAGE OFFER PRICING

### TESTY NA PRAWO JAZDY NAUKA PRZEZ INTERNET

Nasza aplikacja umożliwi Ci przegląd bazy pytań oraz symulacje egzaminu w dowo//ym miejscu i czasie jeżeli

masz tylko dostęp do internetu.

WYKUP DOSTĘP

TESTY

SPRAWDŹ DEMO

ZALOGUJ

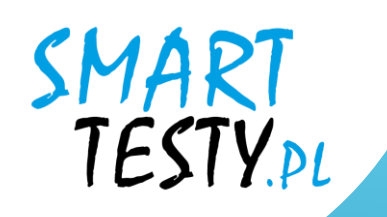

## 3. Go to the "Register" section.

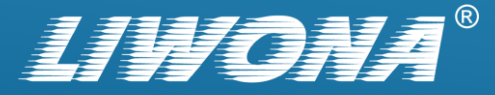

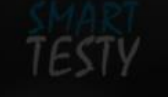

PL EN DE UA RU

IIE BLOG KONTAKT ZALOGUJ

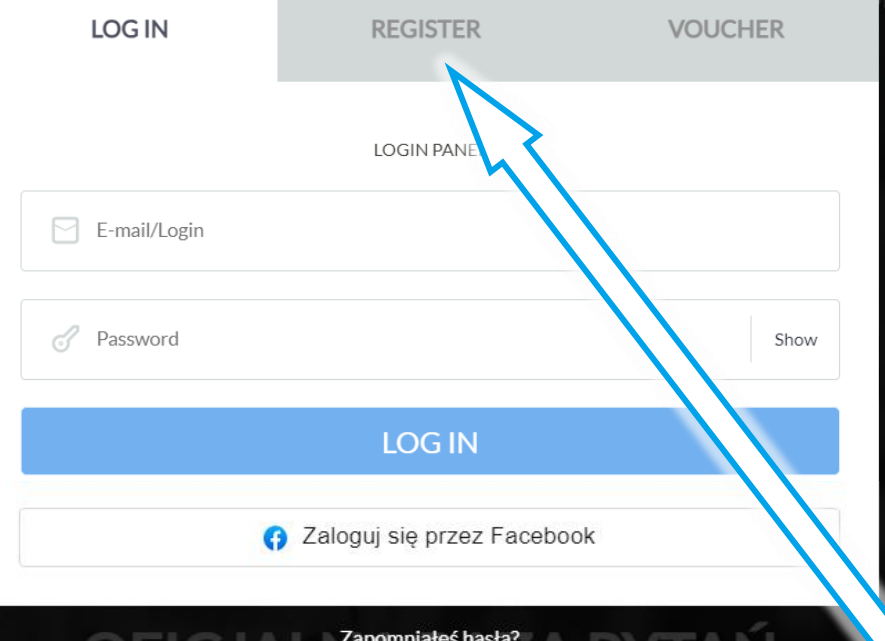

### Zapomniałeś hasła?

Nasza baza pytań zawiera wszystkie pytania zatwierdzone przez Ministerstwo Infrastruktury wykorzystywane

orzez Wojewódzkie Ośrodki Ruchu Drogowego.

ZOBACZ WIĘCE

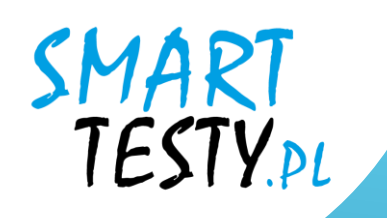

## 4. Fill in the registration form.

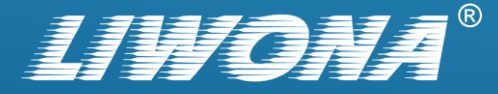

| 5 | TI |  |
|---|----|--|
|   |    |  |

LITUS BLOG CONTACT LOGIN

6

Nasza baza pytań zawiel

| LOG IN              | REGISTER                             | VOUCHER | ABOUTU |
|---------------------|--------------------------------------|---------|--------|
|                     | -                                    |         |        |
|                     | REGISTRATION<br>FOR INDIVIDUAL USERS |         |        |
| Category            |                                      | B v     |        |
| E-mail/Login        |                                      |         |        |
| A First name        |                                      |         |        |
| & Surname           |                                      |         |        |
| Password            |                                      | Show    | rukti  |
| Repeat the password |                                      | Show    |        |
| Phone number        |                                      |         |        |

 I declare that I have read and accept the Terms and Conditions of the Service and confirm the correctness of the entered data.

**CREATE AN ACCOUNT** 

ktury wykorzystywane

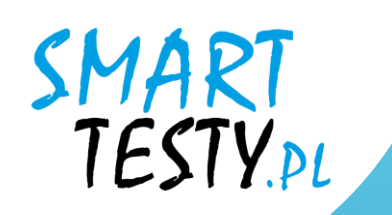

**4.1.** Enter your personal information, such as your name, email address and phone number.

**4.2.** Create the password that will be used to log into the platform.

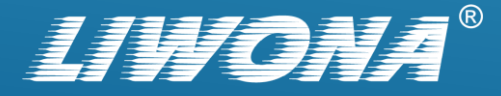

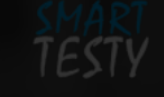

#### PL EN DE UA RU f

|    |          | LOG IN                                       | REGISTER                                                     | VOUCH                 | ER       | ABOUT US B |  |
|----|----------|----------------------------------------------|--------------------------------------------------------------|-----------------------|----------|------------|--|
|    |          |                                              | REGISTRATION                                                 |                       |          |            |  |
|    |          |                                              | FOR INDIVIDUAL USERS                                         |                       |          |            |  |
|    | <u>(</u> | Category                                     |                                                              |                       | В 🗸      |            |  |
|    |          | adam.kowalski@smar                           | ttesty.pl                                                    |                       |          |            |  |
|    | 8        | Adam                                         |                                                              |                       |          |            |  |
|    | ප        | Kowalski                                     |                                                              |                       |          |            |  |
| iw | 3        | •••••                                        | •••••                                                        |                       | Show     | ym miejs   |  |
|    | 3        | •••••                                        | ••••                                                         |                       | Show     |            |  |
|    | C        | 601701801                                    |                                                              |                       |          |            |  |
|    |          | I declare that I have<br>confirm the correct | read and accept the Terms and C<br>ness of the entered data. | Conditions of the Ser | vice and |            |  |
|    |          |                                              | CREATE AN ACCOUN                                             | т                     |          |            |  |

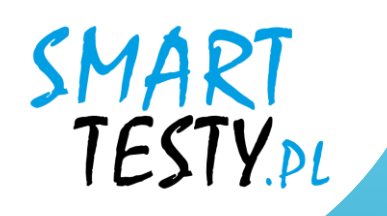

# **4.3.** Read the terms of service, and then confirm that you agree with the document.

I declare that I have read and accept the Terms and Conditions of the Service and confirm the correctness of the entered data.

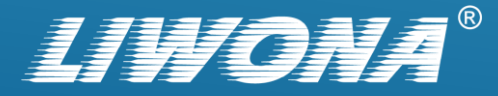

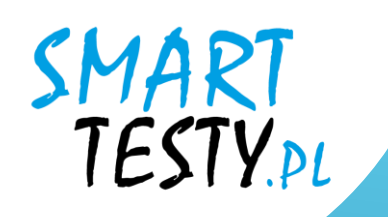

# **4.4.** Select the "Create an account" button.

CREATE AN ACCOUNT

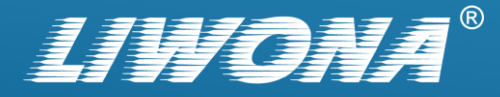

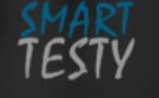

HOMEPAGE OFFER PRICING PRIVACY POLICY ABOUT US BLOG CONTACT LOG IN

×

### Account successfully created

Please check your e-mail to complete registration. A message with an activation link was sent to the e-mail address provided during registration.

### TESTY NA PRAWO JAZDY NAUKA PRZEZ INTERNET

Nasza aplikacja umożliwi Ci przegląd bazy pytań oraz symulacje egzaminu w dowolnym miejscu i czasie jeżeli

masz tylko dostęp do internetu.

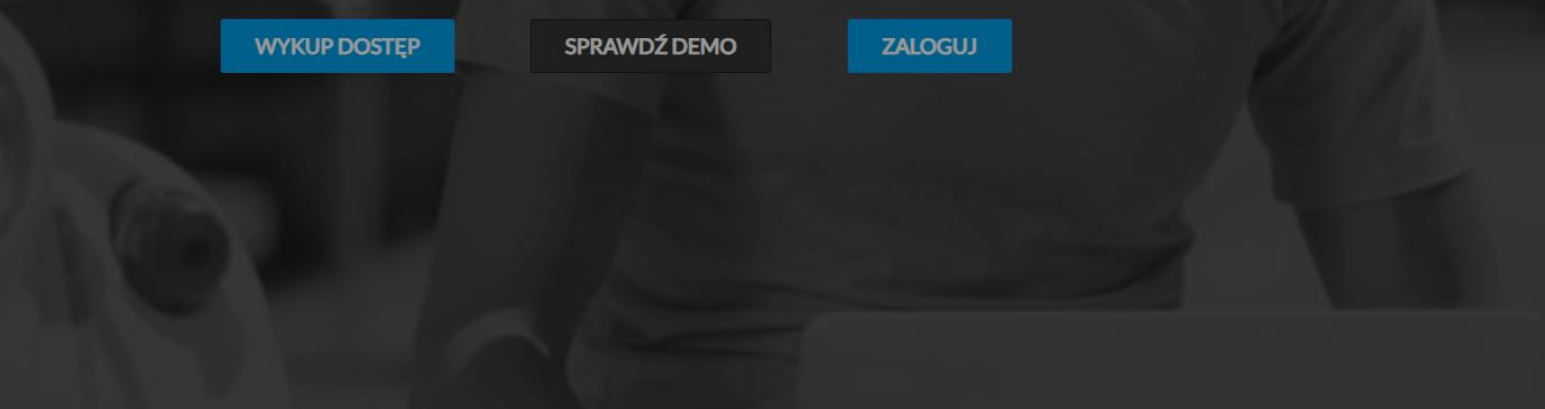

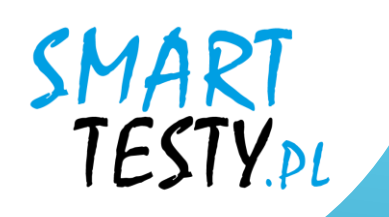

**5.** After submitting the registration form, check your email inbox.

You will receive a email with an activation link.

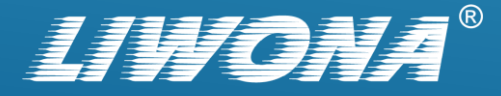

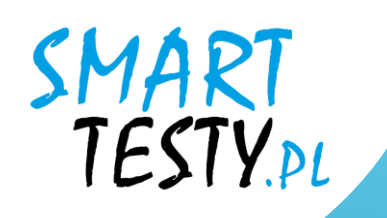

# **5.1.** Click on the activation link to verify your email address thereby activating your account.

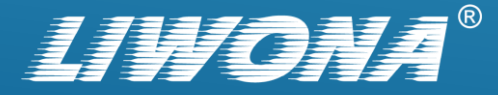

| С•  -      |                                    | Utwórz Volpowiedz wszystkim Przekaż 🗊 Usuń 🗊 Oznacz 🗐 Więcej Przenieś do 🗸 Do Wszystkie -                                                                                                    | × |
|------------|------------------------------------|----------------------------------------------------------------------------------------------------|---|
|            | WebMail 🎴                          | ○ □ TEMAT TEMAT                                                                                                    | ? |
| Poczta     |                                    | Portal www.testynaprawojazdy.eu: samodzielna rejestracja kursanta.                                                                                                    |   |
| Kontakty   | Odebrane 0/27                      | Zaznacz     Wątki     Wiadomości od 1 do 28 z 28     I     I <td< th=""><th></th></td<> |   |
|            | ☑ Kopie robocze 0/0                |                                                                                                    |   |
| Kalendarz  | Wysłane 0/7                        |                                                                                                    |   |
|            | Spam 0/0                           | Od     kontakt@testynaprawojazdy.eu     Data     Dzisiaj 20:26                                                                                                    |   |
| Zadania    | 💼 Kosz 0/2                         |                                                                                                    |   |
| Jstawienia | Etykiety           Utwórz etykietę | Witaj Adam Kowalski:<br>Na portalu <u>https://testynaprawojazdy.eu/</u> dokonano rejestracji konta przy użyciu Twojego adresu mailowego.<br>W celu aktywacji swojego konta na portalu www.testynaprawojazdy.eu kliknij poniższy link:<br><u>https://testynaprawojazdy.eu/</u><br>Jeśli to nie Ty dokonaleś rejestracji na naszym portalu, nie musisz nic robić. Konto utworzone z użyciem Twoich danych nie zostanie aktywowane.<br><i>To jest automatyczna wiadomość z portalu www.testynaprawojazdy.eu, nie odpowiodoj na niq</i> .                                                                                                    |   |

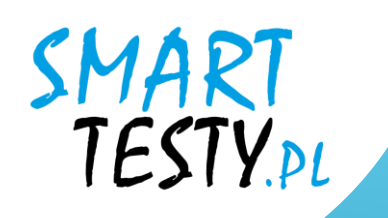

## 6. Log in to your profile.

# Enter your email address and password to access your account.

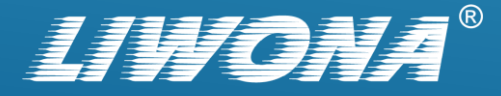

| LOG IN             | REGISTER                   | VOUCHER |
|--------------------|----------------------------|---------|
|                    | LOGIN PANEL                |         |
| adam.kowalski@smar | ttesty.pl                  |         |
| 3                  | ••••                       | Show    |
|                    | LOG IN                     |         |
|                    | Zaloguj się przez Facebook |         |

### Forgot your password?

Nasza baza pytań zawiera wszystkie pytania zatwierdzone przez Ministerstwo Infrastruktury wykorzystywane przez Wojewódzkie Ośrodki Ruchu Drogowego.

ZOBACZ WIĘCEJ

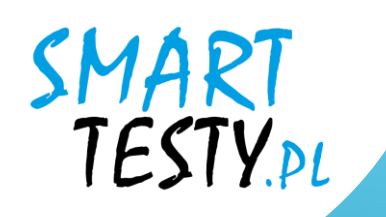

## 7. Pay for access to the platform.

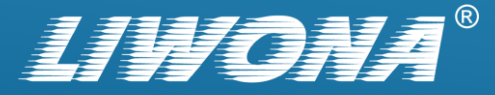

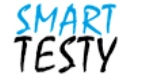

### Access for students

| PACKAGE 90 DAYS                                                                                            | PACKAGE 40 DAYS / 120                                 |
|----------------------------------------------------------------------------------------------------|-------------------------------------------------------|
| Promotional codes                                                                                          | Individual purchase                                   |
| Access to full site: <b>90</b> days Payment: Promotional code Catagorias: <b>A AM P. C. D</b> and <b>T</b> | Access to full site: <b>40</b> days / <b>120</b> days |
| Language: PL, EN, DE, UE                                                                                   | Categories: A, AM, B, C, D and T                      |
| PROMOTIONAL CODE                                                                                           | CHOOSE                                                |
|                                                                                                    |                                                       |
|                                                                                                    | Back                                                  |

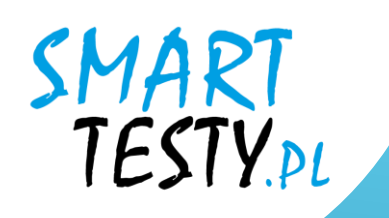

# **7.1.** If you have a scratch card with a promotional code - select the black button "Promotional code".

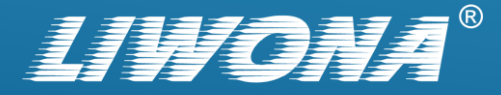

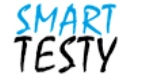

### Access for students

| PACKAGE 90 DAYS                     | PACKAGE 40 DAYS / 120                                 |
|-------------------------------------|-------------------------------------------------------|
| Promotional codes                   | DAYS                                                  |
| Access to full site: <b>90</b> days | Individual purchase                                   |
| Payment: Promotional code           | Access to full site: <b>40</b> days / <b>120</b> days |
| Categories: A, AM, B, C, D and T    | Payment: Online                                       |
| Language: PL, EN, DE, UE            | Categories: <b>A, AM, B, C, D</b> and <b>T</b>        |
| <b>1</b> 2                          | CHOOSE                                                |
| PROMOTIONAL CODE                    |                                                       |
| Enter Code                          |                                                       |
| Cancel Approve                      |                                                       |
| Cancel Approve                      |                                                       |

Back

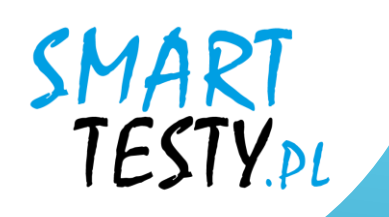

# **7.2.** Enter the code from the scratch card in the displayed field, and then confirm it.

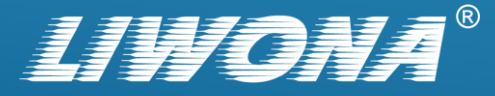

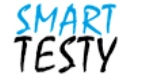

### Access for students

| PACKAGE 40 DAYS / 120                   |
|-----------------------------------------|
| DAYS                                    |
| Individual purchase                     |
| Access to full site: 40 days / 120 days |
| Payment: Online                         |
| Categories: A, AM, B, C, D and T        |
| CHOOSE                                  |
|                                         |
|                                         |
|                                         |
|                                         |

Back

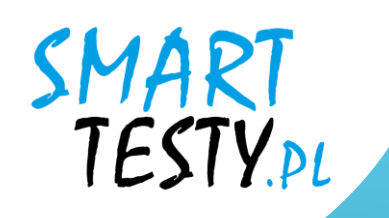

# **7.3.** The system will automatically assign access and unlock the learning opportunity.

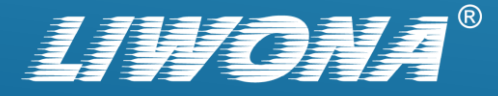

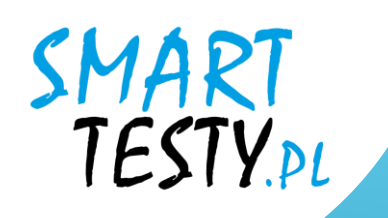

# 8. If you want to pay for access individually - select the section: "40 days / 120 days packages".

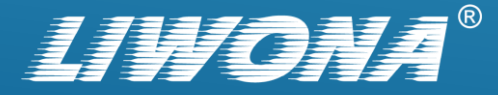

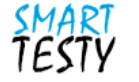

#### Access for students

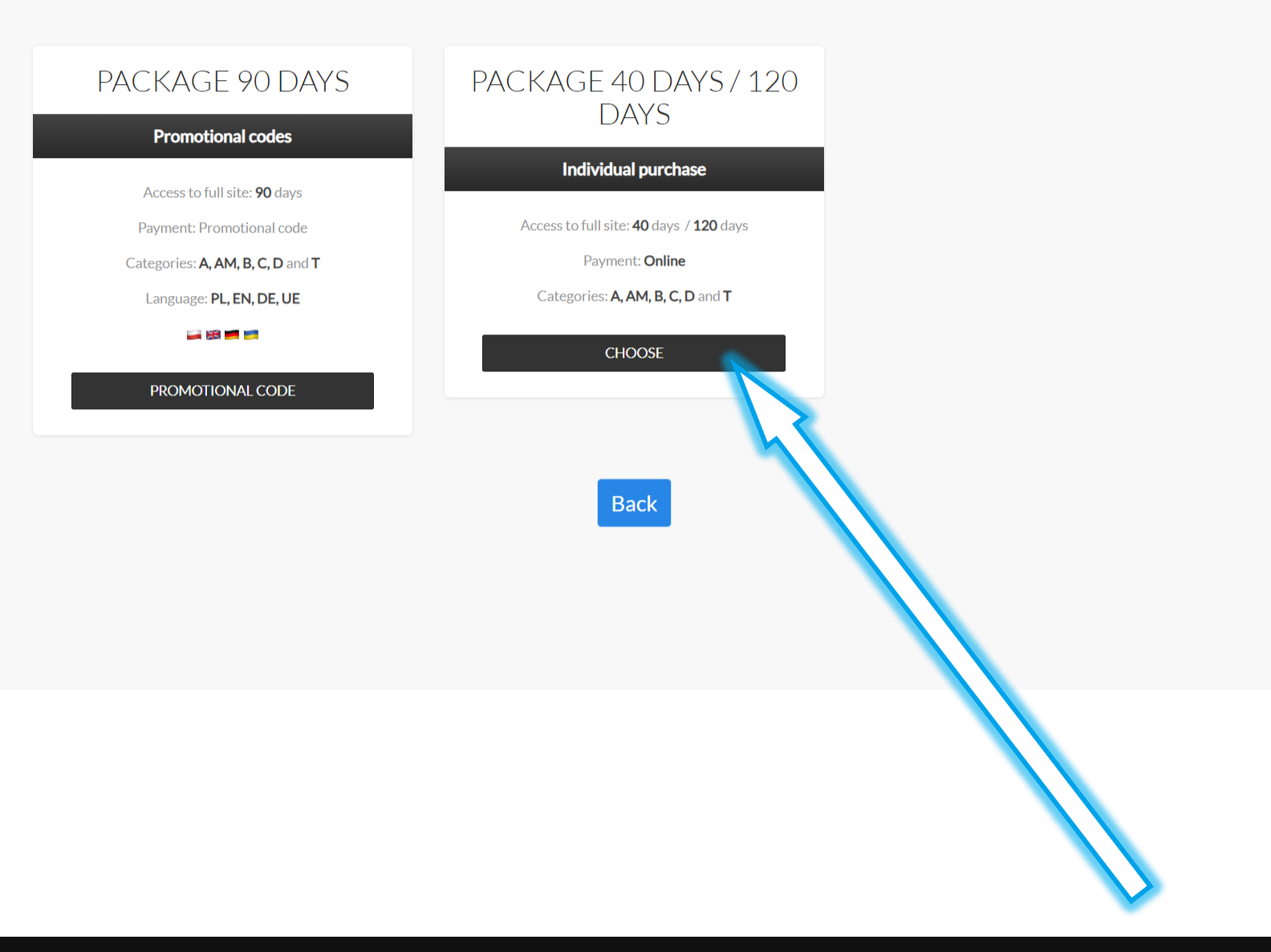

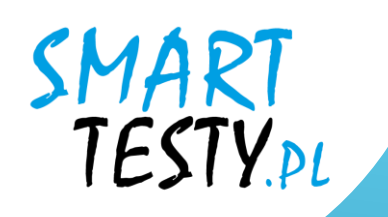

# **8.1.** Select one of the available packages and click: "Online".

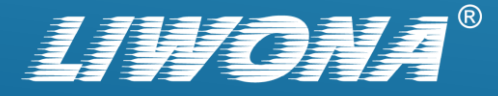

#### Access for students

| PACKAGE 40 DAYS                                        | PACKAGE 40 DAYS                                        | PACKAGE 120 DAYS                                        |
|--------------------------------------------------------|--------------------------------------------------------|---------------------------------------------------------|
| 19 zł                                                  | 29 zł                                                  | 29 zł                                                   |
| Access to full site: <b>40</b> days<br>Payment: Online | Access to full site: <b>40</b> days<br>Payment: Online | Access to full site: <b>120</b> days<br>Payment: Online |
| Categories: <b>A, AM, B, C, D</b> and <b>T</b>         | Categories: A, AM, B, C, D and T                       | Categories: A, AM, B, C, D and T                        |
| Language: PL                                           | Language: PL, EN, DE, UE                               | Language: <b>PL</b>                                     |
| -                                                      | 🛶 188 📻 📷                                              | <b>a</b>                                                |
| ONLINE                                                 | ONLINE                                                 | ONLINE                                                  |

#### PACKAGE 120 DAYS

| 39 zł                                |  |
|--------------------------------------|--|
| Access to full site: <b>120</b> days |  |
| Payment: Online                      |  |
| Categories: A, AM, B, C, D and T     |  |
| Language: PL, EN, DE, UE             |  |
| 🚔 🛤 💻 📑                              |  |
| ONLINE                               |  |
|                                      |  |

Back

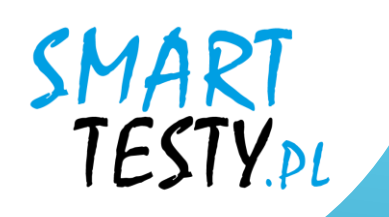

# 8.2. Determine the accounting document:Receipt / Invoice and proceed to payment.

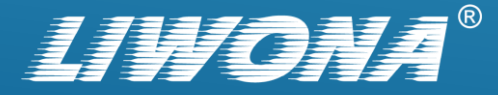

#### Access for students

| PACKAC                                    | F                                                                                                    | 20 D/                                                                                                    |                                          |
|-------------------------------------------|----------------------------------------------------------------------------------------------------|----------------------------------------------------------------------------------------------------|------------------------------------------|
| Access to<br>Payn<br>Categories; ,<br>Lar | Name<br>Surname<br>E-mail address<br>Description<br>Amount<br>Number of days<br>Would you like a<br>receipt/invoice? | Adam<br>Kowalski<br>adam.kowalski@smarttesty.pl<br>Abonament nr: 20<br>29 PLN<br>40<br>Choose<br>Select<br>Receipt<br>Invoice | : 120 days<br>nline<br>3, C, D and<br>PL |
| PACKAGE                                   | 120 DAYS                                                                                                    |                                                                                                    |                                          |
| 3                                         | 9 zł                                                                                                    |                                                                                                    |                                          |
| Access to ful                             | site: <b>120</b> days                                                                                                |                                                                                                    |                                          |
| Paymer                                    | t: Online                                                                                                    |                                                                                                    |                                          |
| Categories: A, /                          | <b>AM, B, C, D</b> and <b>T</b>                                                                                      |                                                                                                    |                                          |
| Language: P                               | L, EN, DE, UE                                                                                                    |                                                                                                    |                                          |
|                                           |                                                                                                    |                                                                                                    |                                          |

Bacl

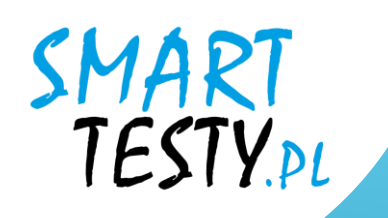

# 8.3. After the funds are booked, the system will automatically assign access and unlock the learning opportunity.

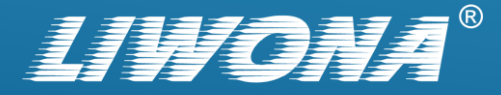

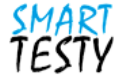

### Payment completed successfully

You are logged in as: adam.kowalski@smarttesty.pl Learn module and exams available till 07.12.2024 00:00

Thank you for your purchase on the Smart Testy e-learning platform!

8

Payment completed successfully! Access time has been added to your account.

### Back

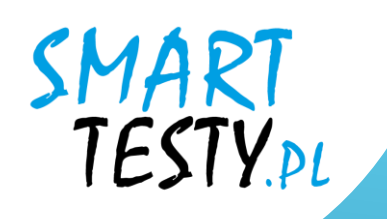

### 9. Now you can go to the sections:

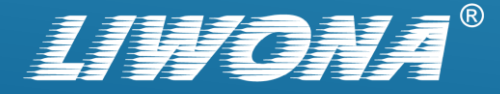

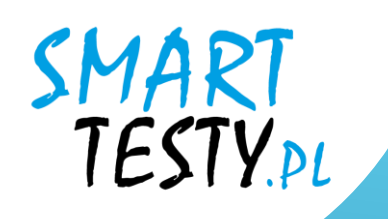

## a) Learn -> "E-learning"

A compendium of knowledge which presents education content in the form of teaching materials prepared by road safety experts.

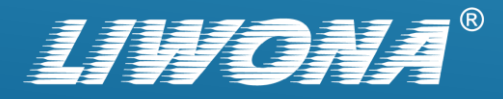

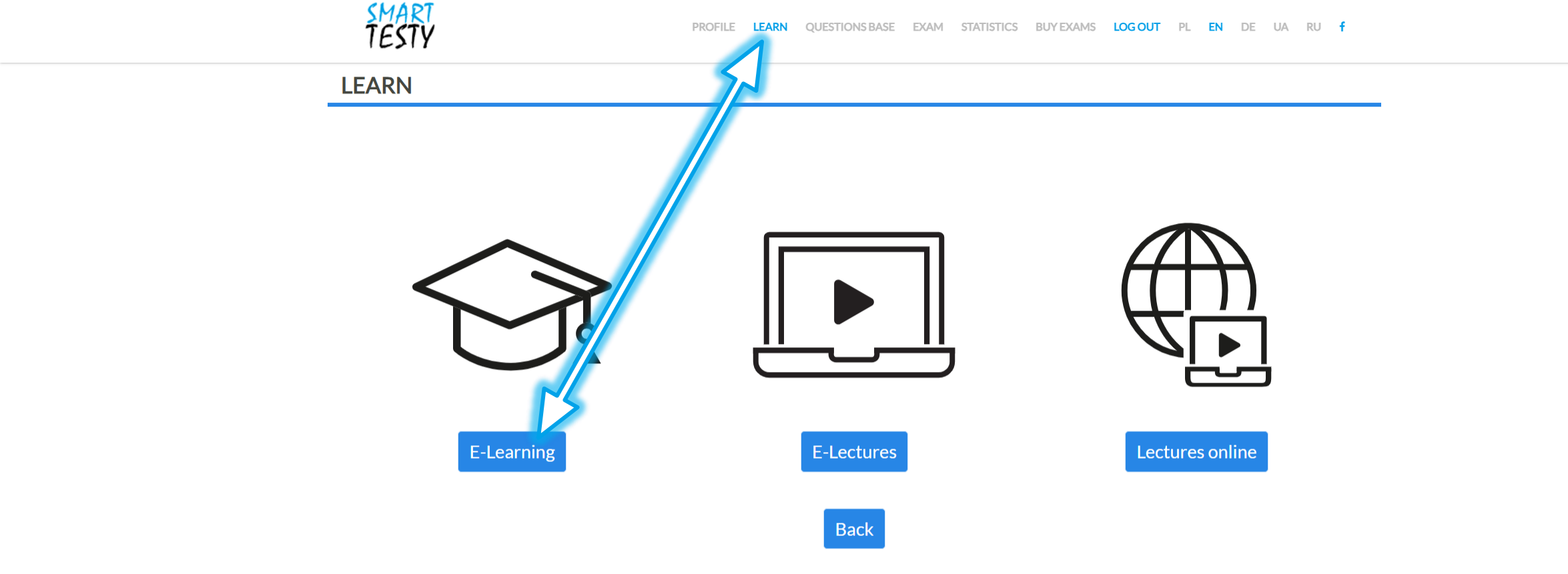

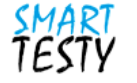

Lessons

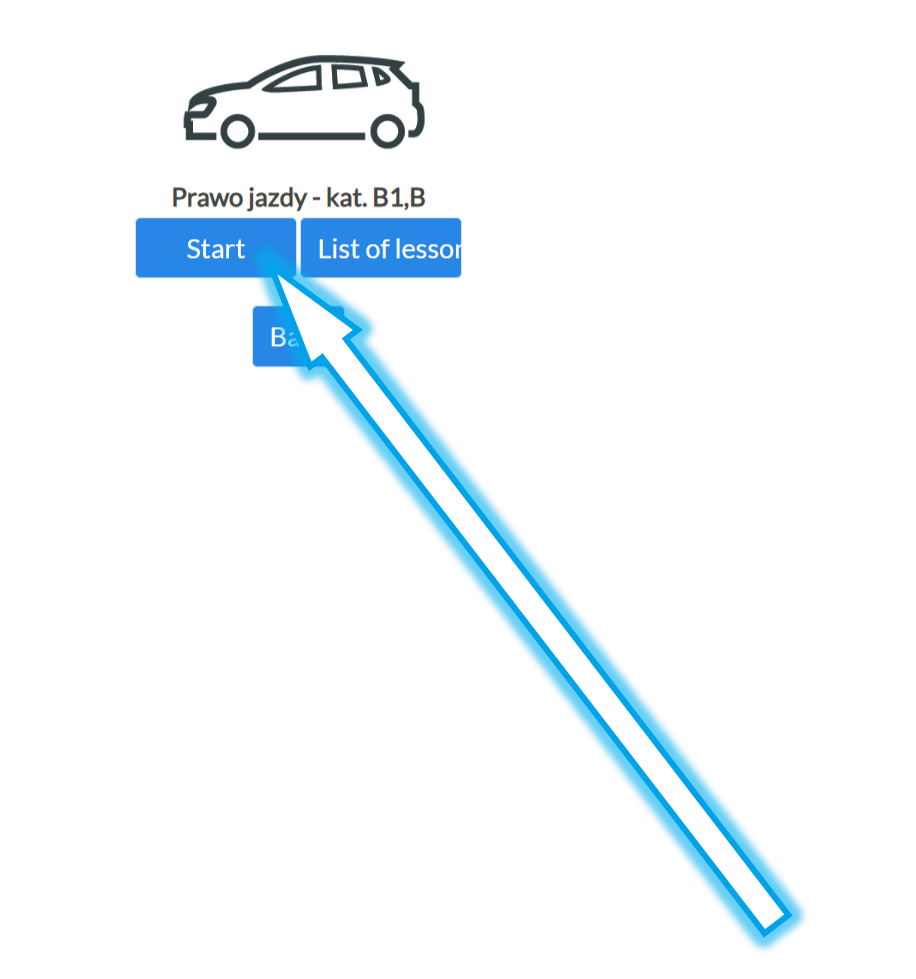

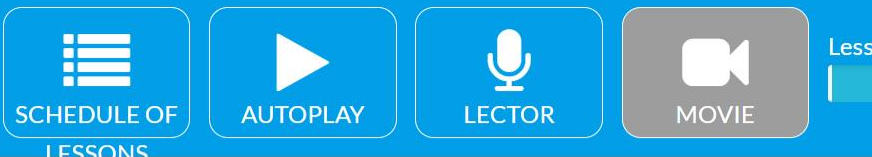

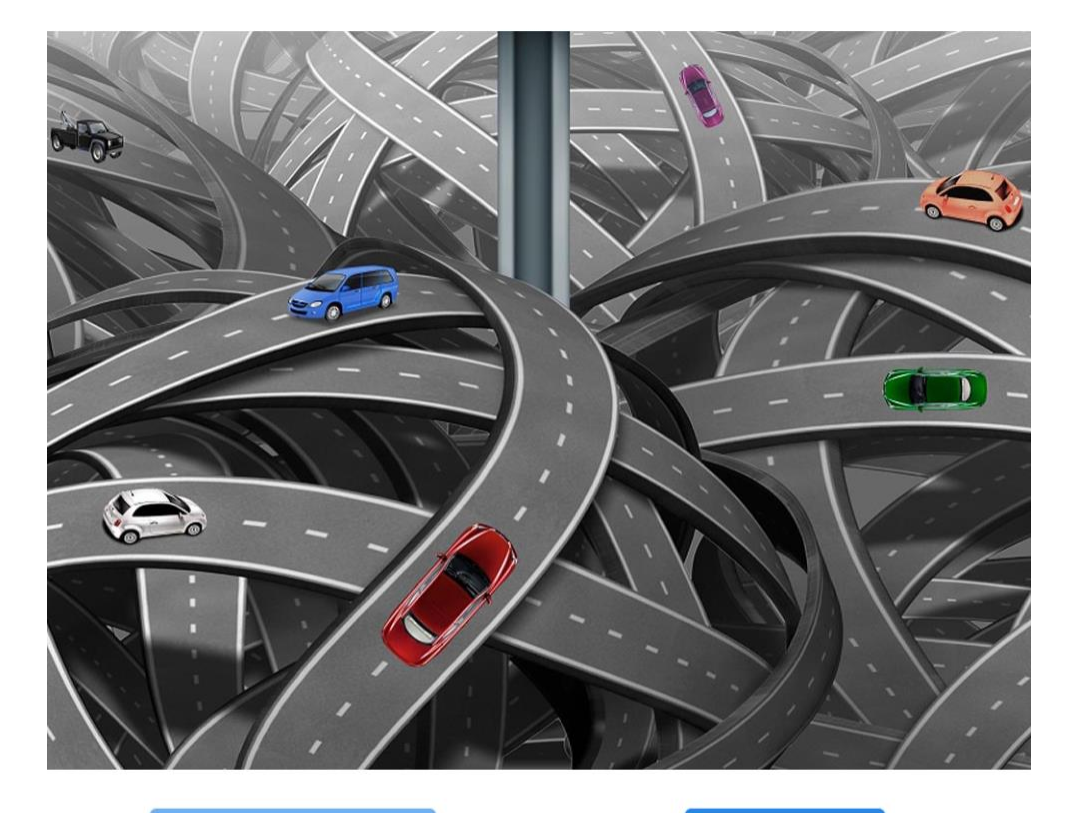

### • PREVIOUS

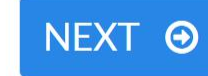

### A. BASIC DEFINITIONS - ZAGADNIENIA PODSTAWOWE

#### A.0 INTRODUCTION - WSTĘP

Imagine for a moment what road traffic would be like if there were no traffic regulations and every driver would drive however they wanted. You would probably feel a slight sense of unease. However, you do not need to worry – luckily, there is no latitude allowed here. There are regulations that ensure that road traffic is controlled by law; and all the rules involving road behaviour are constructed in such a way that once they are known and respected, they ensure safe driving.

Zastanów się przez chwilę, jak wyglądałby ruch na drogach, jeśli nie byłoby żadnych przepisów regulujących zasady tego ruchu, a każdy kierowca jeździłby po swojemu? Prawdopodobnie ogarnąłby cię mały niepokój, jednak nie obawiaj się – na szczęście nie ma tu dowolności. Istnieją przepisy, które powodują, że ruch na drogach jest prawnie uregulowany, a wszelkie zasady zachowania się na drodze są tak skonstruowane, że ich znajomość i respektowanie sprawią, że jazda będzie bezpieczna.

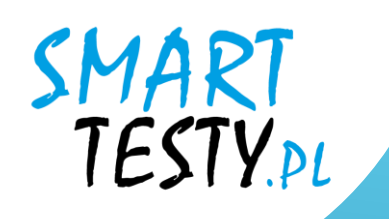

## b) Baza pytań

A set of all available exam questions, the same as in the state exam at the WORD.

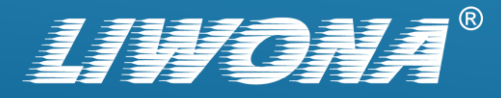

Questions base

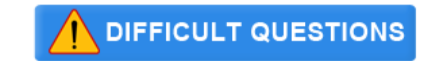

Prawo jazdy - kat. B1,B

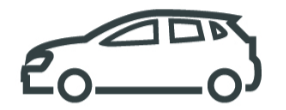

Module

| warning signs (1/105)                                                          |   |
|--------------------------------------------------------------------------------|---|
| prohibition signs (1/113)                                                      |   |
| mandatory signs (1/22)                                                         |   |
| information, supplementary, direction and city signs (1/115)                   |   |
| horizontal signs (1/143)                                                       |   |
| priority to the right intersections and joining traffic (1/67)                 |   |
| priority at the intersections with priority and broken intersections $(1/128)$ |   |
| priority at intersections around the island $(1/29)$                           | - |

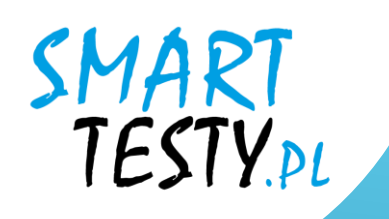

## c) Egzamin

A system of knowledge and learning progress verification in the form of sample tests implemented according to the rules same as on the state exams in WORD.

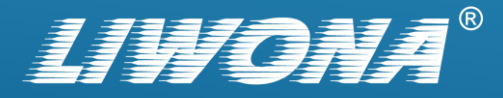

|     | Time until exam end            | 24:58 Point value             | 3                    | Category  | В | END EXAM                                              |                            | ۲                |
|-----|--------------------------------|-------------------------------|----------------------|-----------|---|-------------------------------------------------------|----------------------------|------------------|
|     |                                |                               |                      |           |   | Basic<br>questions<br>1/20<br>TIME TO REA<br>QUESTION | Special<br>questic<br>0/12 | ized<br>ons<br>2 |
| She | ould you exercise caution in t | this situation given the pro- | sence of children or | the road? |   | SHOW IN                                               | MAGE                       |                  |
|     |                                |                               |                      |           |   | NEXT QUE                                              | STION                      | Θ                |
|     | YES                            |                               | N                    | С         |   |                                                       |                            |                  |

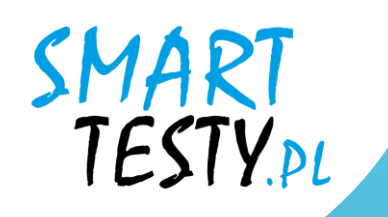

### Good luck on the exam!

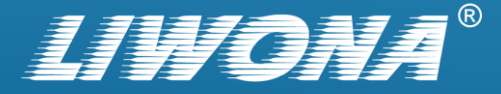

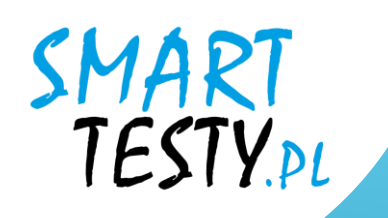

In case of any problems with the functionality of the service, we encourage you to contact with the technical support team.

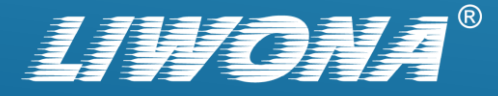